# 第47回日本保健医療社会学会大会 参加受付方法

学会大会に参加される方は、下記の要領にしたがってアカウントを作成し、参加費を納入の上、大会サイトにアクセス下さい(参加費を納入しないとWeb会場に入れません)。

# ○参加登録

①大会HPの「参加登録・オンライン会場」をクリック

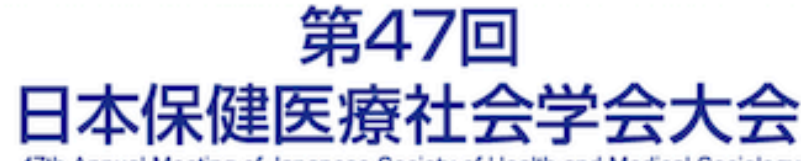

47th Annual Meeting of Japanese Society of Health and Medical Sociology

新型コロナウイルス感染症と社会

# 日時: 2021年5月15日(土).16日(日)

会場:オンライン開催

ここをクリック

| HOME·更新情報             | 開催   |                       |
|-----------------------|------|-----------------------|
| 参加登録・オンライン会場          | テーマ: | 新型コロナウイルス感染症と社会       |
| 大会長挨拶                 | 開催日: | 2021年5月15日(土) ·16日(日) |
| when the standard and | 会 場: | オンライン開催               |
| プログラム・スケジュール          | 開催校: | 日本大学 文理学部 社会学科        |
| 談話室・懇親会               | 大会長: | 中村 英代(日本大学)           |
|                       |      |                       |

# ②「参加登録・オンライン会場」ページの「参加登録/オンライン会場」をクリック

新型コロナウイルス感染症と社会

日時: 2021年5月15日(土)·16日(日) 会場: オンライン開催

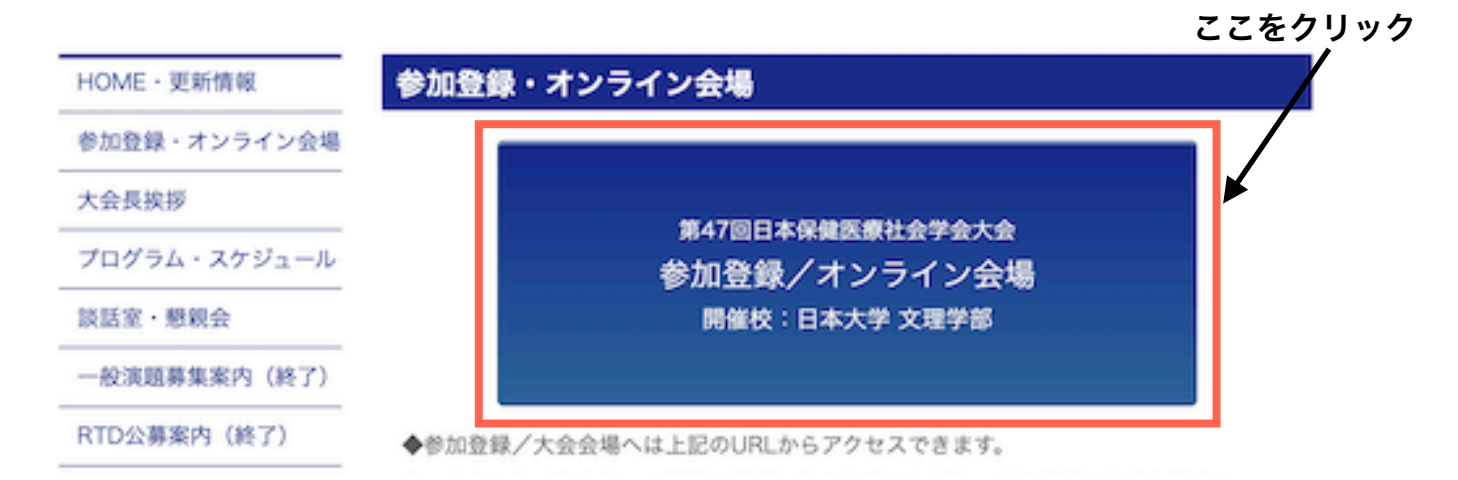

③ログイン前にアカウントを作成する

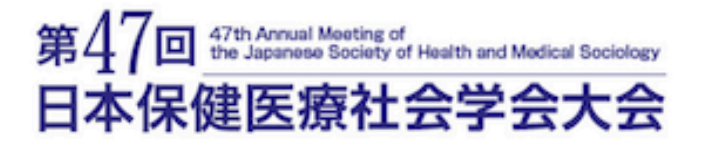

| 191011-102-0144 |       |       |         |
|-----------------|-------|-------|---------|
|                 | 1.224 | 10.00 | 2.2.2.1 |

|                                              | LOGIN |  |
|----------------------------------------------|-------|--|
| E-mail                                       |       |  |
| password                                     |       |  |
|                                              |       |  |
|                                              | Login |  |
|                                              |       |  |
| > アカウントをf                                    | FIG   |  |
| <ul> <li>アカウントをf</li> <li>パスワードを3</li> </ul> | 1成    |  |

④必要箇所を記入し、アカウントを作成

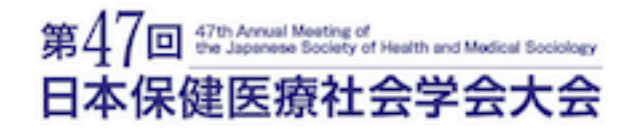

お問い合わせ

アカウント作成

| ALLERY TALL THE REPORT OF A PARTY OF THE DR. PT 1 FALLS FOR | 登録のE | mailはログイ | ンの際に使用 | します。 |
|-------------------------------------------------------------|------|----------|--------|------|
|-------------------------------------------------------------|------|----------|--------|------|

#### • 必須項目

| 敬称"            | o Mr. o Ms. o Dr. o Prof. |
|----------------|---------------------------|
| 姓 *            |                           |
|                | ex) 佐藤                    |
| ミドルネーム         |                           |
| 名 <sup>•</sup> |                           |
|                | ex) 太郎                    |

⑤入力されたメールアドレスに「【第47回 日本保健医療社会学会大会】参加仮受付 完了のお知らせ」が届くので、指定のURLにアクセスし、アカウント作成を完了する

# ○参加登録・参加費の支払い

①先ほどのログインページに、登録したメールアドレスとパスワードを入力

第47回 the Japanese Society of Health and Medical Societory 日本保健医療社会学会大会

| 125.4 | 100  | 20 C  |  |
|-------|------|-------|--|
|       | 1.24 | 1.1.1 |  |

|                  | LOGIN |  |
|------------------|-------|--|
| E-mail           |       |  |
| password         |       |  |
|                  | Login |  |
| > <u>アカウントを作</u> | 成     |  |
| > パスワードを忘        | れた場合  |  |

②最初にマイページが表示されるので、下記の箇所をクリックして参加登録に入る

| 第47回<br>日本保             | 47th Annual Meeting of<br>the Japanese Society of Hee<br>健医療社会 | alth and Medical Sociology<br>学会大会 |             |         | お問い合わせ            |
|-------------------------|----------------------------------------------------------------|------------------------------------|-------------|---------|-------------------|
|                         | マイページ                                                          | プログラム                              | ユーザー情報      | 参加登録    |                   |
| <b>マイページ</b><br>第47回 日本 | 保健医療社会学会大会20                                                   | )21参加登録をお願い                        | 致します。       |         | <b>ログアウト</b><br>様 |
| 第47回 日                  | 本保健医療社会学会大会2021                                                |                                    | 第47回 日本保健医統 | 察社会学会大会 |                   |
|                         |                                                                |                                    |             | ↑ ここ    | をクリック             |

### ③会員種別や参加費の支払い方法などを入力する

# \*5月からは銀行振り込みではなくクレジットカードによる支払いのみとなります

### 参加登録

#### ログアウト

様

| 専門会議名 | 第47回 日本保健医療社会学会大会            |
|-------|------------------------------|
| 開催期間  | $05/15/2021 \sim 05/16/2021$ |
|       |                              |

### 参加登録入力

| ۰. | Ż | 31 | 項 | 目 |
|----|---|----|---|---|
|    |   |    |   |   |

| 参加専門会議 *    | jshms47(第47回 日本保健医療社会学会大会) |  |  |  |  |  |
|-------------|----------------------------|--|--|--|--|--|
| 会員種別*       | ○ 会員 ○ 非会員                 |  |  |  |  |  |
| 会員区分 *      | ○ 一般 ○ 学生                  |  |  |  |  |  |
| 参加登録料/料金(円) |                            |  |  |  |  |  |
| お支払方法・      | ○ クレジットカード - 銀行振込          |  |  |  |  |  |
|             |                            |  |  |  |  |  |
|             | メニューに戻る 確認                 |  |  |  |  |  |

④参加登録が完了するとマイページにプログラムが表示されるようになります

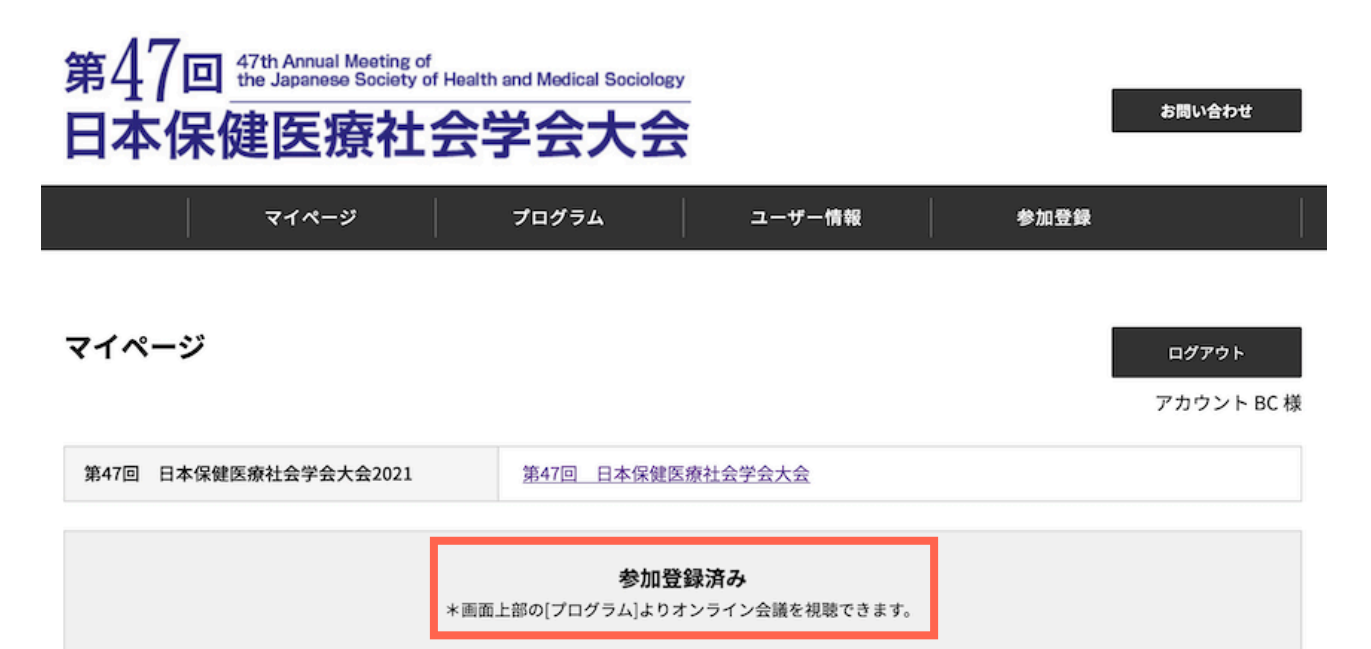

#### 第47回大会スケジュール

|      | 大会1日目:5月15日(土)                                                                             |  |  |                                                         |  |  |  |  |  |  |  |  |
|------|--------------------------------------------------------------------------------------------|--|--|---------------------------------------------------------|--|--|--|--|--|--|--|--|
| 9:00 | 10:00 11:00 12:00 13:00 14:00 15:00 16:00 17:00                                            |  |  |                                                         |  |  |  |  |  |  |  |  |
| 受付   |                                                                                            |  |  | 受付 (10:00-17:00)<br>*ログイン時間は上記の限りではありませんが、上記を大会開催時間とします |  |  |  |  |  |  |  |  |
| 動画配信 | 動画配信 講演目「新型コロナウイルス感染症対策に関わって」講演: 武藤 香織(東京大学)/特別講演「コロナ時代の羅針図」講演: 山本 太郎(長崎大学)<br>(会期中随時閲覧可能) |  |  |                                                         |  |  |  |  |  |  |  |  |

⑤下記の「第47回 日本保健医療社会学会大会」をクリックすると、参加登録状況が 表示される他、領収書と参加証明書をダウンロードできます

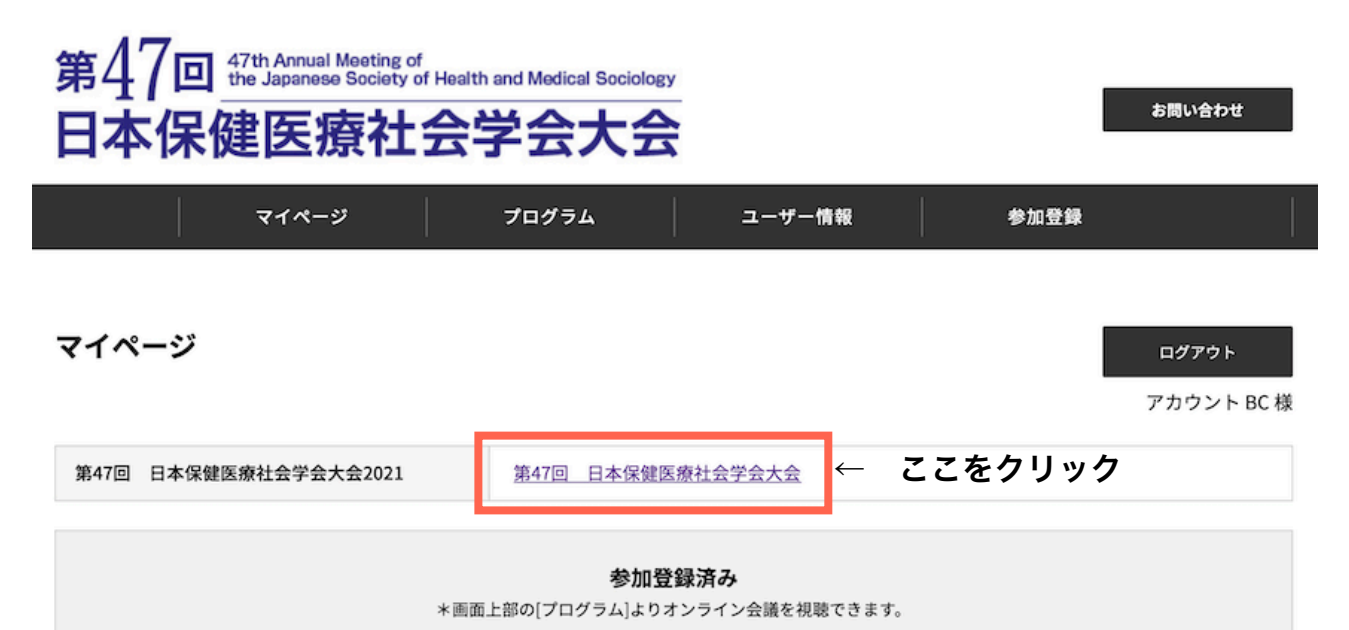

第47回大会スケジュール

| 大会1日目:5月15日(土) |  |       |       |       |       |       |       |       |       |
|----------------|--|-------|-------|-------|-------|-------|-------|-------|-------|
| 9:00           |  | 10:00 | 11:00 | 12:00 | 13:00 | 14:00 | 15:00 | 16:00 | 17:00 |
|                |  |       |       |       |       |       |       |       |       |

⑥領収書、参加証明書をダウンロードできるようになりました

#### 会議

アカウント BC 様

ログアウト

#### 参加登録詳細

| 専門会議名       | 第47回 日本保健医療社会学会大会            |
|-------------|------------------------------|
| 開催期間        | $15/05/2021 \sim 16/05/2021$ |
| 参加専門会議      |                              |
| 参加登録料/料金(円) | ¥0                           |
| 参加登録日       | 01/04/2021                   |
| 会員区分        |                              |

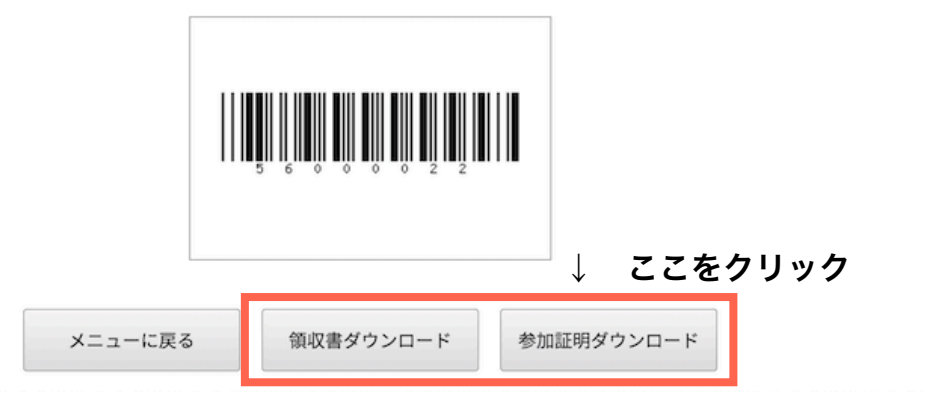

# ○オンライン会場の利用方法

①下記の「プログラム」にポインタを合わせ、「プログラム」を選択し、クリック

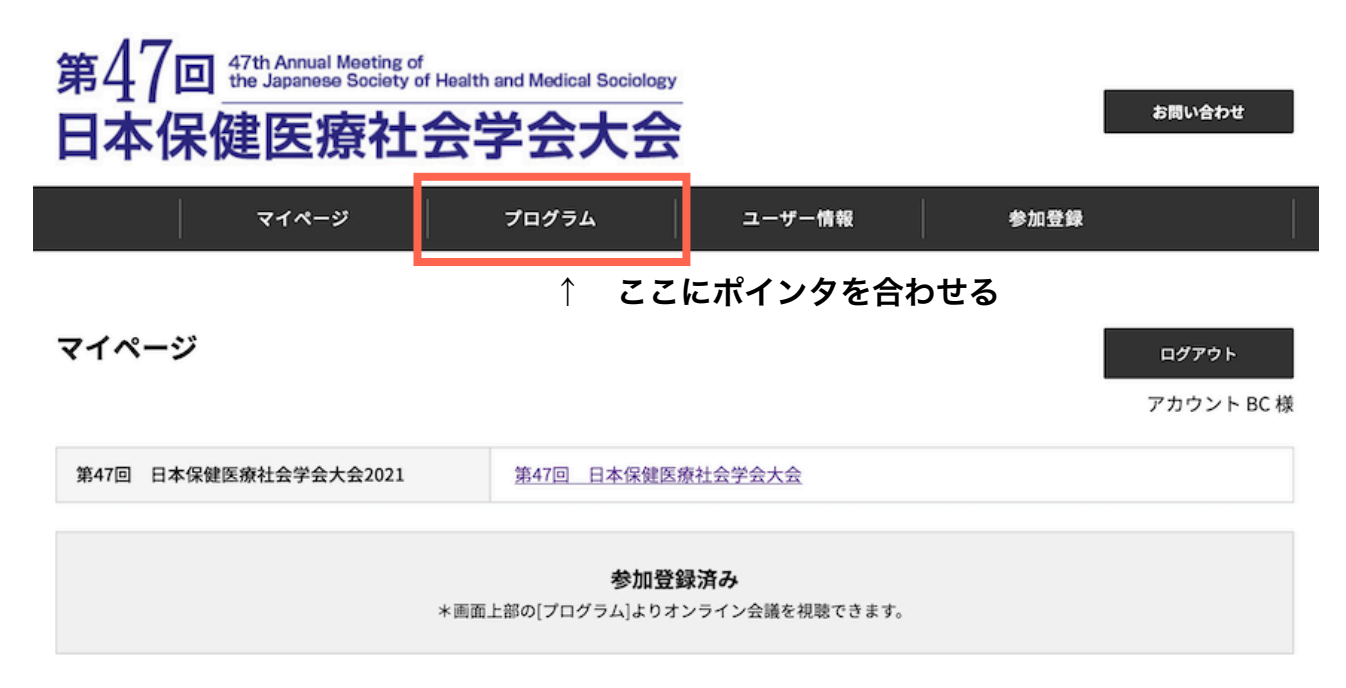

②各オンライン会場が一覧表示されるので、参加したい会場をクリック
 \*談話室および懇親会会場はZoomではなく「Spatial Chat」により運営されていますので
 詳細は大会HPの「オンライン開催マニュアル」をご参照下さい。

| プログラム                    |                 |                 | ログアウト<br>アカウント BC 様 |  |  |
|--------------------------|-----------------|-----------------|---------------------|--|--|
| 会場1                      | 会場 2            | 会場 3            | 会場 4                |  |  |
| 会場5                      | 会場 6            | 会場 7            | 動画配信                |  |  |
| ポスター会場                   | 談話室             | 懇親会             |                     |  |  |
| 会場1                      | ↑ Spa           | atial Chatの利用方法 | はマニュアルをご覧下さい        |  |  |
| 会場1 リアルタイム講演             |                 |                 |                     |  |  |
| 全日程                      | 2021/5/15 2021/ | /5/16           |                     |  |  |
| 2021/5/15                |                 |                 |                     |  |  |
| 講演 保健医療社会学会と新型コロナウイルス感染症 |                 |                 |                     |  |  |
| 発表時刻になりましたらZoomで参加して下さい。 |                 |                 |                     |  |  |

zoom

③各セッション毎にオンライン会場(Zoom)が表示される他、要旨をダウンロードしたり、「追加」をクリックするとマイページに登録され、会期中のスケジュールを 一覧にでき便利です(下記では「会場1」をクリック)

| 会場1                                                                         |                |
|-----------------------------------------------------------------------------|----------------|
| 会場1 リアルタイム講演                                                                |                |
| 全日程 2021/5/15 2021/5/16                                                     |                |
| 2021/5/15                                                                   |                |
| 講演 保健医療社会学会と新型コロナウイルス感染症                                                    |                |
| 発表時刻になりましたらZoomで参加して下さい。<br><b>ZOOM</b>                                     |                |
|                                                                             | ↓ ここをクリック      |
| 10:30<br><b>保健医療社会学と新型コロナウイルス感染症一監視をめぐって</b><br>12:00 美馬 達哉(立命館大学) 司会:本郷 正武 | FYNE WEDL 22.0 |

シンポジウム 回復の語りとコミュニティ:コロナ禍のなかで コメンテーター:蘭田 由岐子 司会:中村英代

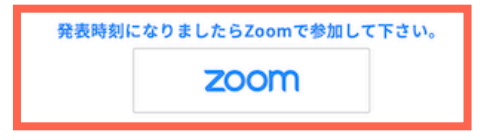

④「追加」をクリックすると、マイページ(日程表の下)に表示されます(下記では 「講演」」をクリック)

| 会場7<br>(100名まで)            | Image: Constraint of the second second sec |  |  |  |
|----------------------------|----------------------------------------------------------------------------------------------------|--|--|--|
| チェック済み講演一覧                 |                                                                                                    |  |  |  |
| 2021/5/15<br>10:30 - 12:00 | 保健医療社会学と新型コロナウイルス感染症ー監視をめぐって<br>美馬達哉(立命館大学)司会:本郷正武<br>野編 更量DL                                                                                                    |  |  |  |

チェック済み配信一覧

チェックした動画配信はありません。

チェック済みポスター一覧

チェックしたポスターはありません。